# **Port Forwarding on RV215W**

# Objective

Port Forwarding is a feature that is used to redirect packets sent across the internet. Different applications use different port numbers often assigned by the programmer of the application. Port forwarding is needed when using NAT in order to allow devices outside the network to connect to applications hosted inside the network. Port forwarding should only be used only when necessary, as opening a port to a public network is a security risk. The RV215W supports single port forwarding, port range forwarding, and port range triggering.

This article explains how to forward and configure trigger ports on the RV215W.

## **Applicable Devices**

• RV215W

### **Software Version**

• 1.1.0.5

### **Port Forwarding Configuration**

#### **Single Port Forwarding**

Single port forwarding is a feature that is used to forward a single port.

Step 1. Log in to the web configuration utility and choose **Firewall > Single Port Forwarding**. The *Single Port Forwarding* page opens:

Single Port Forwarding

| Port Range Forwarding R | lules Table   |               |          |                        |            |        |
|-------------------------|---------------|---------------|----------|------------------------|------------|--------|
| Application             | External Port | Internal Port | Protocol | Interface              | IP Address | Enable |
| HTTP                    | 80            | 80            | TCP 💌    | Both (Ethernet & 3G) 🔻 |            |        |
| FTP                     | 21            | 21            | TCP 💌    | Both (Ethernet & 3G) 🔻 |            |        |
| Telnet                  | 23            | 23            | TCP 💌    | Both (Ethernet & 3G) 🔻 |            |        |
| SMTP                    | 25            | 25            | TCP 👻    | Both (Ethernet & 3G) 🔻 |            |        |
| TFTP                    | 69            | 69            | UDP 🔻    | Both (Ethernet & 3G) 🔻 |            |        |
| finger                  | 79            | 79            | TCP -    | Both (Ethernet & 3G) 🔻 |            |        |
| NTP                     | 123           | 123           | UDP 🔻    | Both (Ethernet & 3G) 🔻 |            |        |
| POP3                    | 110           | 110           | TCP 🔻    | Both (Ethernet & 3G) 🔻 |            |        |
| NNTP                    | 119           | 119           | TCP 💌    | Both (Ethernet & 3G) 🔻 |            |        |
| SNMP                    | 161           | 161           | UDP 👻    | Both (Ethernet & 3G) 🔻 |            |        |
| CVS                     | 2401          | 2401          | TCP 💌    | Both (Ethernet & 3G) 🔻 |            |        |
| SMS                     | 2701          | 2701          | TCP 👻    | Both (Ethernet & 3G) 🔻 |            |        |
| SMS-rmctl               | 2702          | 2702          | TCP 👻    | Both (Ethernet & 3G) 👻 |            |        |
|                         |               |               | TCP 👻    | Both (Ethernet & 3G) 👻 |            |        |
|                         |               |               | TCP 🔻    | Both (Ethernet & 3G) 🔻 |            |        |
|                         |               |               | TCP 🔻    | Both (Ethernet & 3G) 🔻 |            |        |
|                         |               |               | TCP 💌    | Both (Ethernet & 3G) 🔻 |            |        |
|                         |               |               | TCP 💌    | Both (Ethernet & 3G) 🔻 |            |        |
|                         |               |               | TCP 💌    | Both (Ethernet & 3G) 🔻 |            |        |
|                         |               |               | TCP 💌    | Both (Ethernet & 3G) 👻 |            |        |
| Save Cance              |               |               |          |                        |            |        |

Step 2. Enter a name for the application that you want to configure port forwarding for in the

Application field. This value has no impact on the operation of the router.

| Single Port Forwa     | rding         |               |          |                        |            |        |
|-----------------------|---------------|---------------|----------|------------------------|------------|--------|
| Port Range Forwarding | Rules Table   |               |          |                        |            |        |
| Application           | External Port | Internal Port | Protocol | Interface              | IP Address | Enable |
| test_port             |               |               | TCP -    | Both (Ethernet & 3G) 🔻 |            |        |

Step 3. Enter a port number in the *External Port* field. This is the port that you want devices outside your network to connect to.

| Single Port Forward     | ding          |               |          |                        |            |        |
|-------------------------|---------------|---------------|----------|------------------------|------------|--------|
| Port Range Forwarding R | ules Table    |               |          |                        |            |        |
| Application             | External Port | Internal Port | Protocol | Interface              | IP Address | Enable |
| test_port               | 4242          |               | TCP 🔻    | Both (Ethernet & 3G) 🔻 |            |        |

Step 4. Enter a port number in the *Internal Port* field. This is the port that the device inside your network is listening on. This can be different from the value entered in the *External Port* field, and the RV215W will forward the packet from the External Port to the Internal Port.

| Single Port Forwar      | ding          |               |          |                        |            |        |
|-------------------------|---------------|---------------|----------|------------------------|------------|--------|
| Port Range Forwarding F | Rules Table   |               |          |                        |            |        |
| Application             | External Port | Internal Port | Protocol | Interface              | IP Address | Enable |
| test_port               | 4242          | 4242          | TCP -    | Both (Ethernet & 3G) ▼ |            |        |

Step 5. From the *Protocol* drop-down list choose the transport protocol that is designated for the application and is to be used by the rule.

| Single Port Forwar      | ding          |               |          |                        |            |        |
|-------------------------|---------------|---------------|----------|------------------------|------------|--------|
| Port Range Forwarding F | Rules Table   |               |          |                        |            |        |
| Application             | External Port | Internal Port | Protocol | Interface              | IP Address | Enable |
| test_port               | 4242          | 4242          | ТСР 🔻    | Both (Ethernet & 3G) 🔻 |            |        |

The available options are described as follows:

• TCP — The application will use Transmission Control Protocol (TCP). TCP is a transport protocol that offers reliability over speed.

• UDP — The application will use User Datagram Protocol (UDP). UDP is a transport protocol that offers speed over complete reliability.

• TCP & UDP — The application will use both TCP and UDP.

Step 6. From the Interface drop-down list choose the interface to which the rule applies to.

| Single Port Forwar      | ding          |               |          |                        |            |        |
|-------------------------|---------------|---------------|----------|------------------------|------------|--------|
| Port Range Forwarding F | lules Table   |               |          |                        |            |        |
| Application             | External Port | Internal Port | Protocol | Interface              | IP Address | Enable |
| test_port               | 4242          | 4242          | TCP 👻    | Both (Ethernet & 3G) 🔻 |            |        |

The available options are described as follows:

• Both (Ethernet & 3G) — The rule applies when the RV215W is supplied internet through an Ethernet connection in the WAN port or through a 3G modem in the USB port.

• Ethernet — The rule applies only when the RV215W is supplied internet through an Ethernet connection in the WAN port.

• 3G — The rule applies only when the RV215W is supplied internet through a 3G modem in the USB port.

Step 7. Enter the IP address of the host on the LAN to which the IP traffic will be forwarded to in the *IP Address* field.

| Single Port Forwar      | ding          |               |          |                        |             |        |
|-------------------------|---------------|---------------|----------|------------------------|-------------|--------|
| Port Range Forwarding F | Rules Table   |               |          |                        |             |        |
| Application             | External Port | Internal Port | Protocol | Interface              | IP Address  | Enable |
| test_port               | 4242          | 4242          | TCP 💌    | Both (Ethernet & 3G) 💌 | 192.168.1.2 |        |

Step 8. Check **Enable** to enable the configured rule.

| Single Port Forwar      | ding          |               |          |                        |             |        |
|-------------------------|---------------|---------------|----------|------------------------|-------------|--------|
| Port Range Forwarding F | Rules Table   |               |          |                        |             |        |
| Application             | External Port | Internal Port | Protocol | Interface              | IP Address  | Enable |
| test_port               | 4242          | 4242          | TCP -    | Both (Ethernet & 3G) 🔻 | 192.168.1.2 |        |

Step 9. Click Save.

| cisco RV215W                                    | Wireless-N    | VPN Firewall |      |     |   |                        |             |              | cisco (admin) | Language: English 👻 | Log Out | About | Help |
|-------------------------------------------------|---------------|--------------|------|-----|---|------------------------|-------------|--------------|---------------|---------------------|---------|-------|------|
| Getting Started                                 | HTTP          | 80           | 80   | TCP | • | Both (Ethernet & 3G) 👻 |             |              |               |                     |         |       | ^    |
| ▶ Status                                        | FTP           | 21           | 21   | TCP | • | Both (Ethernet & 3G) 🔻 |             |              |               |                     |         |       |      |
| Networking                                      | Telnet        | 23           | 23   | TCP | • | Both (Ethernet & 3G) 👻 |             |              |               |                     |         |       |      |
| ▶ Wireless                                      | SMTP          | 25           | 25   | TCP | • | Both (Ethernet & 3G) 👻 |             |              |               |                     |         |       |      |
| * Firewall                                      | TETP          | 69           | 69   | UDP | • | Both (Ethernet & 3G) 💌 |             |              |               |                     |         |       |      |
| Basic Settings                                  | finger        | 79           | 79   | TCP | • | Both (Ethernet & 3G) 💌 |             |              |               |                     |         |       |      |
| Service Management                              | NTP           | 123          | 123  | UDP | • | Both (Ethernet & 3G) 💌 |             |              |               |                     |         |       |      |
| Access Rules                                    | POP3          | 110          | 110  | TCP | • | Both (Ethernet & 3G) 🔻 |             |              |               |                     |         |       |      |
| Internet Access Policy<br>Single Part Economics | NNTP          | 119          | 119  | TCP | • | Both (Ethernet & 3G) 🝷 |             |              |               |                     |         |       |      |
| Port Range Forwarding                           | SNMP          | 161          | 161  | UDP | • | Both (Ethernet & 3G) 🔻 |             |              |               |                     |         |       |      |
| Port Range Triggering                           | CVS           | 2401         | 2401 | TCP | • | Both (Ethernet & 3G) 🔻 |             |              |               |                     |         |       |      |
| ▶ VPN                                           | SMS           | 2701         | 2701 | TCP | • | Both (Ethernet & 3G) 💌 |             |              |               |                     |         |       |      |
| ▶ QoS                                           | SMS-rmctl     | 2702         | 2702 | TCP | • | Both (Ethernet & 3G) 💌 |             |              |               |                     |         |       | =    |
| Administration                                  | test_port     | 4242         | 4242 | TCP | • | Both (Ethernet & 3G) 👻 | 192.168.1.2 | $\checkmark$ |               |                     |         |       |      |
|                                                 |               |              |      | TCP | • | Both (Ethernet & 3G) 👻 |             |              |               |                     |         |       |      |
|                                                 |               |              |      | TCP | • | Both (Ethernet & 3G) 👻 |             |              |               |                     |         |       |      |
|                                                 |               |              |      | TCP | • | Both (Ethernet & 3G) 👻 |             |              |               |                     |         |       |      |
|                                                 |               |              |      | TCP | • | Both (Ethernet & 3G) 💌 |             |              |               |                     |         |       |      |
|                                                 |               |              |      | TCP | • | Both (Ethernet & 3G) 💌 |             |              |               |                     |         |       |      |
|                                                 |               |              |      | TCP | • | Both (Ethernet & 3G) 👻 |             |              |               |                     |         |       |      |
|                                                 | Save          | Cancel       |      |     |   |                        |             |              |               |                     |         |       |      |
|                                                 |               |              |      |     |   |                        |             |              |               |                     |         |       | -    |
| © 2012 Cisco Systems, Inc. All rig              | hts reserved. |              |      |     |   |                        |             |              |               |                     |         |       |      |

#### **Port Range Forwarding**

Port range forwarding is a feature that is used to open a range of ports. Port range forwarding is also considered to be static port forwarding. Static port forwarding increases security risk due to configured ports always being open.

Step 1. Log in to the web configuration utility and choose **Firewall > Port Range Forwarding**. The *Port Range Forwarding* page opens:

| Port Range Forwa | rding Rules Table |      |             |                        |             |        |
|------------------|-------------------|------|-------------|------------------------|-------------|--------|
| Application      | Start             | End  | Protocol    | Interface              | IP Address  | Enable |
| test1            | 6112              | 6119 | TCP & UDP 👻 | Both (Ethernet & 3G) 👻 | 192.168.1.1 | ~      |
|                  |                   |      | TCP 👻       | Both (Ethernet & 3G) 👻 |             |        |

Step 2. Enter a name for the application that you want to configure ports for in the

Application field.

Step 3. Enter the port that begins the range of ports to be forwarded in the Start field.

Step 4. Enter the port that ends the range of ports to be forwarded in the End field.

Step 5. From the protocol drop-down list choose the transport protocol that is designated for the application and is to be used by the rule.

• TCP — The application will use Transmission Control Protocol (TCP). TCP is a transport protocol that offers reliability over speed.

• UDP — The application will use User Datagram Protocol (UDP). UDP is a transport protocol that offers speed over complete reliability.

• TCP & UDP — The application will use both TCP and UDP.

Step 6. From the Interface drop-down list choose the interface to which the rule applies to.

• Both (Ethernet & 3G) — The rule applies when the RV215W is supplied internet through an Ethernet connection in the WAN port or through a 3G modem in the USB port.

• Ethernet — The rule applies only when the RV215W is supplied internet through an Ethernet connection in the WAN port.

• 3G — The rule applies only when the RV215W is supplied internet through a 3G modem in the USB port.

Step 7. Enter the IP address of the host on the LAN to which the IP traffic will be forwarded to in the IP Address field.

Step 8. Check **Enable** to enable the configured rule.

Step 9. Click Save.

#### Port Range Triggering

Port range triggering is considered to be dynamic port forwarding. When a host that is connected to the RV215W opens a trigger port that is configured in a port range triggering rule, the RV215W forwards the configured ports to the host. Once the host closes the triggered port, the RV215W closes the forwarded ports. Port triggering is more secure than single port forwarding and port range forwarding because ports are only opened when they are triggered. A triggering rule does not require an IP address because any computer connected to the RV215W can utilize the rule, however only one computer can use the rule at a time.

Step 1. Log in to the web configuration utility and choose **Firewall > Port Range Triggering** . The *Port Range Triggering* page opens:

| Port Range Forwarding Ru | les Table       |                 |                        |        |
|--------------------------|-----------------|-----------------|------------------------|--------|
| Application              | Triggered Range | Forwarded Range | Interface              | Enable |
| test1                    | 6000 ~ 6000     | 6112 ~ 6119     | Both (Ethernet & 3G) 👻 | V      |
|                          | ~               | ~               | Both (Ethernet & 3G) 👻 |        |

Step 2. Enter a name for the application that you want to configure ports for in the Application field.

Step 3. Enter the range of ports that will trigger the rule in the Triggered Range fields.

Step 4. Enter the range of ports that will be forwarded when the rule is triggered in the Forwarded Range fields.

Step 5. From the Interface drop-down list choose the interface to which the rule applies to.

• Both (Ethernet & 3G) — The rule applies when the RV215W is supplied internet through an Ethernet connection in the WAN port or through a 3G modem in the USB port.

• Ethernet — The rule applies only when the RV215W is supplied internet through an Ethernet connection in the WAN port.

• 3G — The rule applies only when the RV215W is supplied internet through a 3G modem in the USB port.

Step 6. Check **Enable** to enable the configured rule.

Step 7. Click Save.